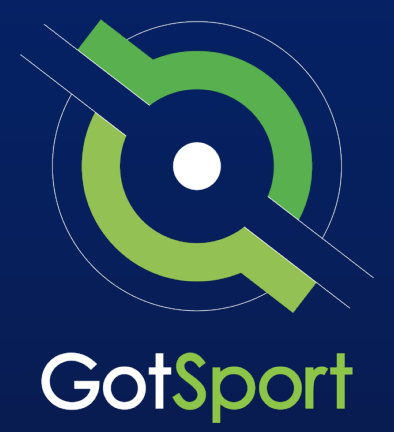

# **Creating a Program Registration**

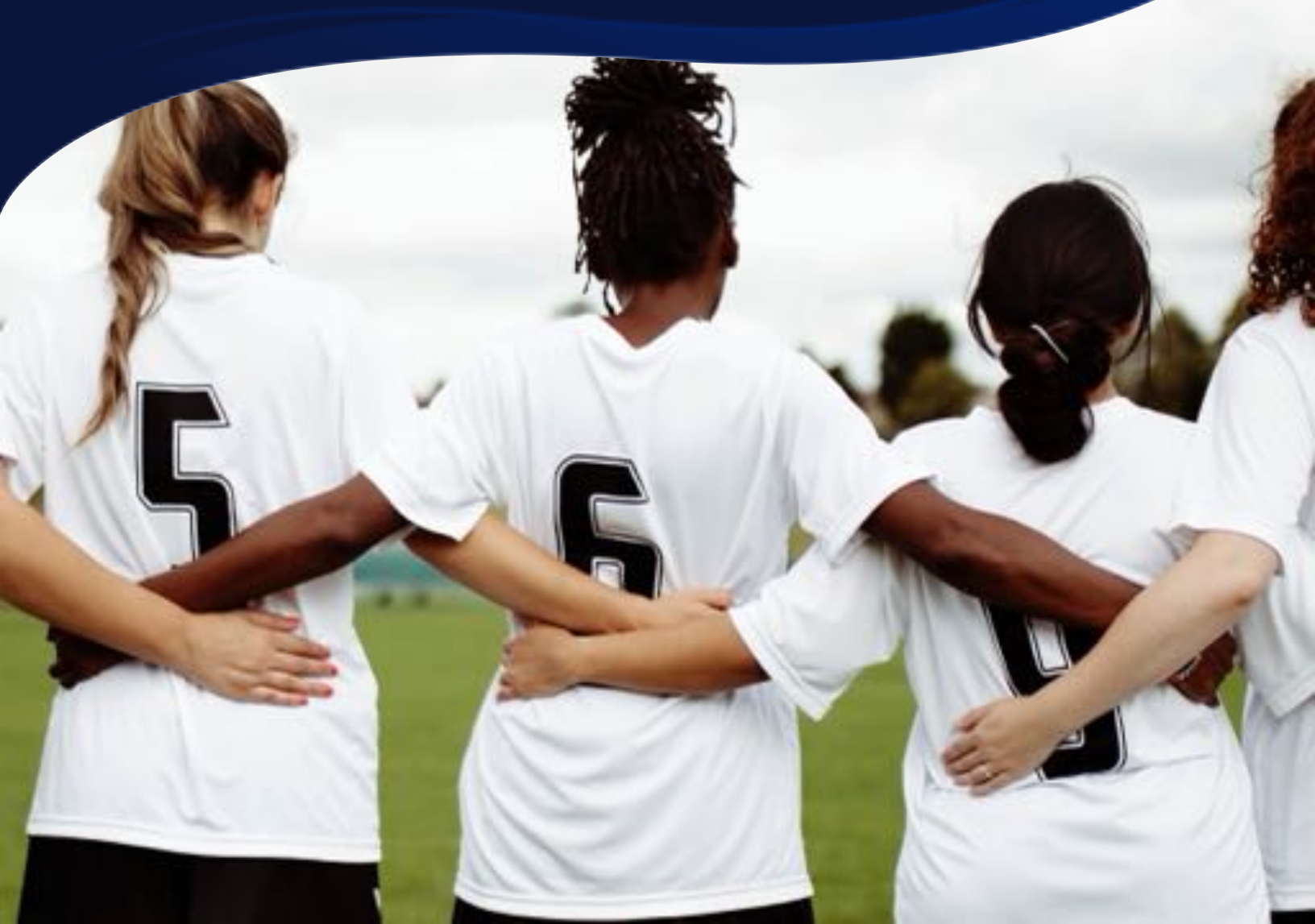

REGISTRAR MANUAL

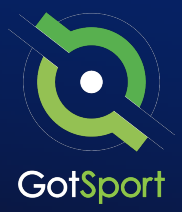

### **Welcome to GotSport**

Hello,

We have put together a GotSport Registrar Manual to help our members smoothly transition to the GotSport system. This Registrar Manual will provide a step-by-step guide on how to get started within our system.

Please take the time to read this manual thoroughly. If a section in the guide is unclear or if you have any questions do not hesitate to reach out to us for additional support.

Thank you, GotSport

Contact your State Administrator or login to your account to access chat with a GotSport Representative.

1529 3rd Street South, Jacksonville Beach, FL 32250 USA +1-904-746-4446 <u>info@gotsport.com</u> <u>www.gotsport.com</u>

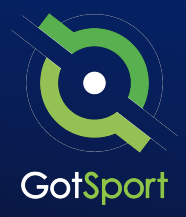

| o Cr | eating a Birth Certificate Document Repository <u>Page 4</u> |
|------|--------------------------------------------------------------|
| o Pr | ogram Registration <u>Page 7</u>                             |
|      | <ul> <li>How to Create/Edit a Program</li> </ul>             |
|      | • How to Create a Registration Form <u>Page 12</u>           |
|      | <ul> <li>Creating Fees for Your Registrants</li> </ul>       |
|      | o Customize the Appearance <u>Page 17</u>                    |
|      | • How to Complete A Registration <u>Page 21</u>              |

## Creating A Birth Certificate Document Repository

A document repository acts as a folder, which stores all of the signed forms for this type of document. You are able to include this into your registration process which will be a one-time upload for all players. Once a player has submitted their birth certificate, they will not be asked again.

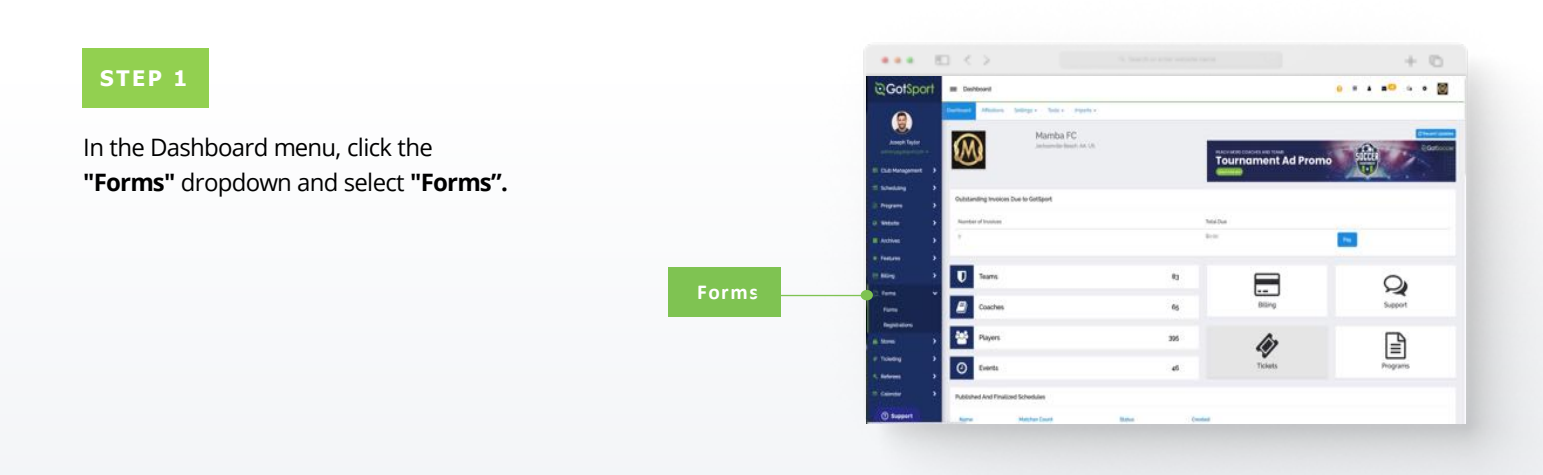

#### STEP 2

### Click **"New"** to create a form. *(continued on next page)*

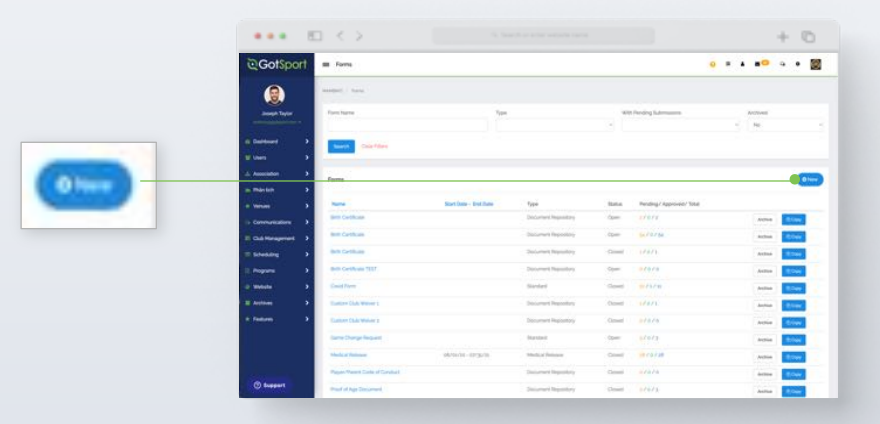

# Creating A Birth Certificate Document Repository

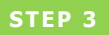

Build out your form. Make sure to make the form "TYPE" is a "Document Repository". Scroll to the bottom and click "Save".

|                   | C C S C C C C C C C C C C C C C C C C C                                                                                                    | + ©                        |
|-------------------|----------------------------------------------------------------------------------------------------|----------------------------|
| <b>⊙</b> GotSport | E Contracta                                                                                                    | 0 = 4 s <sup>o</sup> 5 0 📓 |
|                   | Martin Terrer                                                                                                    |                            |
| Assept Taylor     | New Contract                                                                                                    |                            |
|                   | New Control of Control of Control    |                            |
|                   | Jacque .                                                                                                    |                            |
| in Planton >      |                                                                                                    |                            |
|                   | Williams Mangje                                                                                                    |                            |
| E Cut Haragement  | hemma+ <u>A</u> + <u>B</u> + Memma + 194 → B / V II II E E B B Z + + / O                                                                                                    |                            |
|                   |                                                                                                    |                            |
| I more 2          |                                                                                                    |                            |
| E Action 2        | Natiliation Deals Dependently comme<br>mergen gester for a linear physical comprising physical contribution gester commenting physical complete for a linear physical complete physical complete ph |                            |
|                   | Ngeningerati on interespension of sind donations generations (an generation on party generations can be address of bottom generation of the second generation of the second generation of the generation of the generation of the second generation of the second generation of the generation of the generation of the second generation of the second generation of the second generation of the generation of the second generation of the second generatio    |                            |
|                   | 2<br>Enable to faith (Stalin Expressed Expressed Expressed)<br>respects galaption is an der edgetagen is an unexpected our derived geboors con-real-tige faith constitute fair tige faith is marely                                                                                                    |                            |
| () Suggest        | n party para menangang para kan kan kanangang para kan yang para para menangang para kan kan kanangan kan kanang<br>Kanangang para para para para para para para par                                                                                                    |                            |

**NOTE:** If you are using GotSport for registering players, you can make this form "required" and it will automatically be included within all of your programs. Once a player completes the form once, they will not be asked to complete the form again during future program registrations with your club.

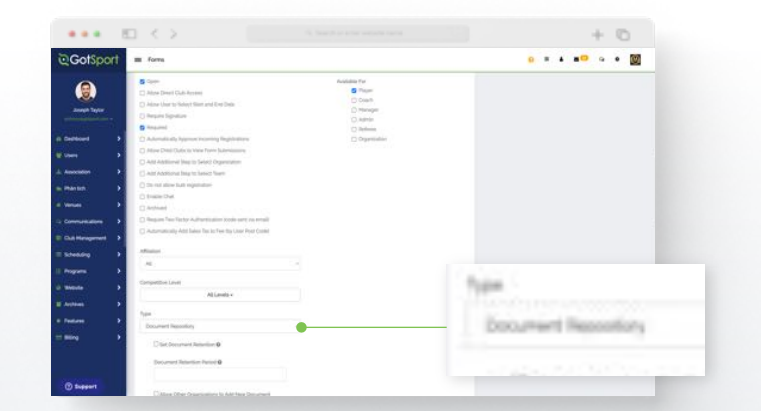

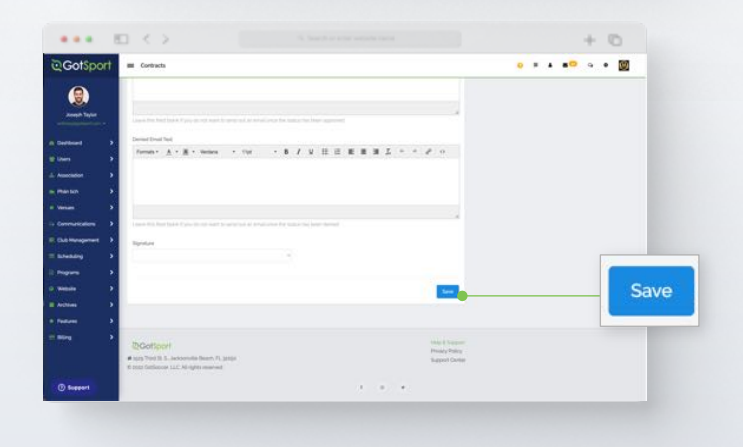

#### STEP 4

Click **"Registration Form"** at the top of your screen *(continued on next page)* 

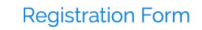

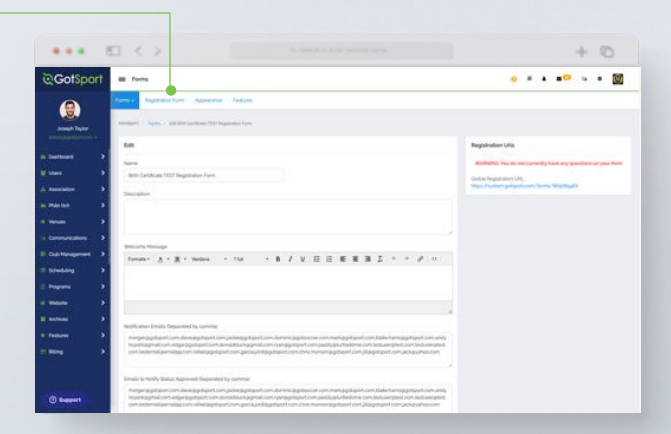

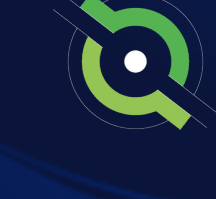

# Creating A Birth Certificate Document Repository

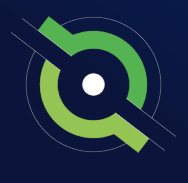

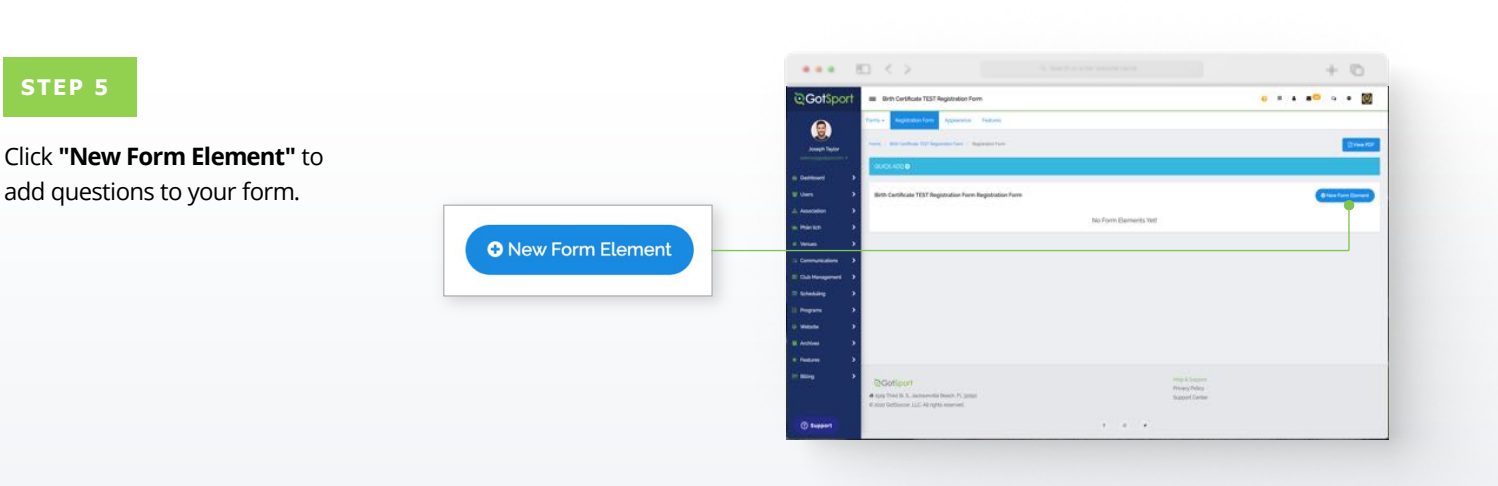

#### STEP 6

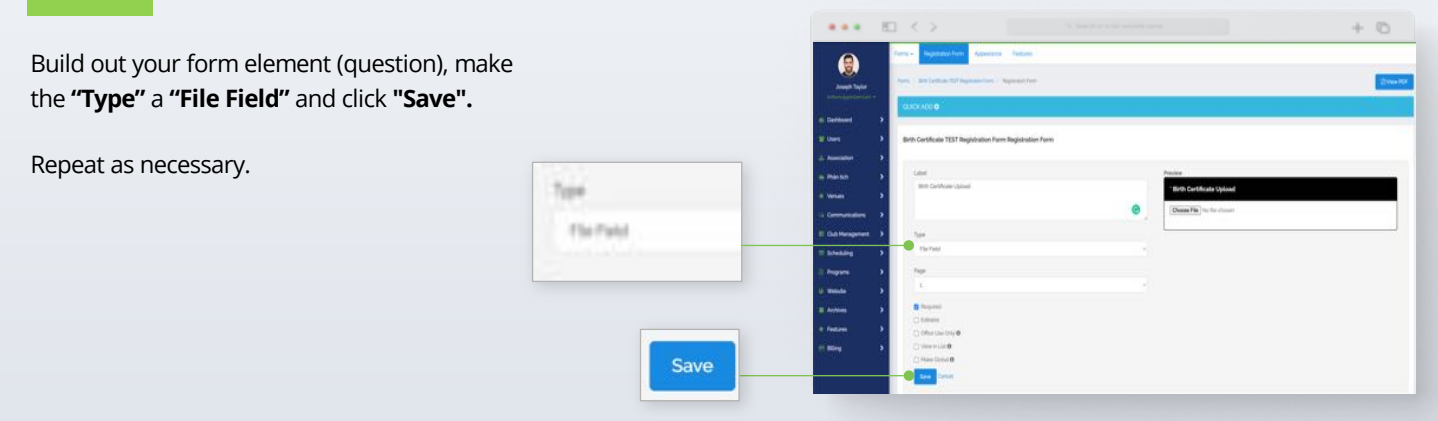

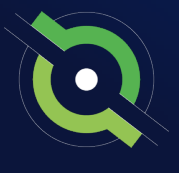

#### STEP 1

From the **Dashboard** page, click the "**Programs**" dropdown and click "**Programs List**". Click "New Program".

**Note:** You can copy and edit a previously created program.

|        | •••                   | $\bigcirc$                       |            |                    | + 0                  |
|--------|-----------------------|----------------------------------|------------|--------------------|----------------------|
|        | ©GotSport = □         | ashboard                         |            |                    | • • • <b>•</b> • • • |
|        | (A)                   | Makes being a fact a legal       |            |                    |                      |
|        | annegit Taylor        | Mamba FC                         |            |                    | E here a             |
|        | <u>v</u>              | <u>v</u>                         |            | Tournament Ad Pror | no anti-             |
|        | A Second 1            |                                  |            |                    |                      |
|        | A Australian Com      | landing invoices Due to GetSport |            |                    |                      |
|        | a Partie >            | daar of Incomes                  | teat       | tue .              |                      |
|        | at lands at 1         |                                  | See.       |                    | <b>100</b>           |
|        | in Companiations >    |                                  |            |                    |                      |
|        | E Cult Hangaroot >    | Teams                            | 83         |                    | 0                    |
|        | Stating P             | Coaches                          | 65         | Blag               | Support              |
|        | Property Life         |                                  |            |                    |                      |
|        | Program Registrations | Players                          | 305        | (i)                | E                    |
| s list | - man , 0             | Events                           | 46         | Tickets            | Programs             |
|        | a Arman >             |                                  |            |                    |                      |
|        | No.                   | ihet Ant Finalizet Scheiklies    |            |                    |                      |
|        | 0 tons                | Na Matches Dourt                 | Bala Codel |                    |                      |
|        |                       |                                  |            | NUMB GROUP         |                      |

|                                                                                                    |                                                                                                    |                                                                                                    |                         |             |          |                                            |                | + 0                                                                                                    |
|----------------------------------------------------------------------------------------------------|----------------------------------------------------------------------------------------------------|----------------------------------------------------------------------------------------------------|-------------------------|-------------|----------|--------------------------------------------|----------------|----------------------------------------------------------------------------------------------------|
|                                                                                                    | € GotSport                                                                                                    | E Pograma                                                                                                    |                         |             |          |                                            |                |                                                                                                    |
|                                                                                                    | (9)                                                                                                    | mentant: Property                                                                                                    |                         |             |          |                                            |                |                                                                                                    |
|                                                                                                    | Assesh Taulor                                                                                                    | 100                                                                                                    | Start Date              |             | and then |                                            | Summer Street  |                                                                                                    |
|                                                                                                    | and the second second s |                                                                                                    |                         |             |          |                                            | 1000 000 00    |                                                                                                    |
|                                                                                                    | in Instance >                                                                                                    | Mater.                                                                                                    | Archivel                |             |          |                                            |                |                                                                                                    |
|                                                                                                    | to then                                                                                                    |                                                                                                    | No.                     |             |          |                                            |                |                                                                                                    |
|                                                                                                    | A Association                                                                                                    | and the second                                                                                                    |                         |             |          |                                            |                |                                                                                                    |
|                                                                                                    | - Particip                                                                                                    |                                                                                                    |                         |             |          |                                            |                |                                                                                                    |
| Contractory (Contractory)                                                                                       |                                                                                                    | 1                                                                                                    |                         |             |          |                                            |                | -                                                                                                    |
| and shake the state of                                                                                          |                                                                                                    | hopen                                                                                                    |                         |             |          |                                            |                | O here Persper                                                                                                    |
|                                                                                                    | E Dak Hangamark                                                                                                    | -                                                                                                    | Bat Date - Bre Date     | Second, New | . Datus  | Anglitudion<br>(Submitted / Aul Submitted) |                |                                                                                                    |
|                                                                                                    | - touting .                                                                                                    | Contraction in the local division in the local division in the loc |                         | -           | -        |                                            |                | this frame                                                                                                    |
| the second second second second second second second second second second second second second second second se | 2. Pagent                                                                                                    | ton-ton he heperate COV                                                                                                    | mitaim-skippin -        | 10/10       | ópen     | 279                                        | and a          | -                                                                                                    |
| Colored Street Street                                                                                           | of Websites                                                                                                    | Terrana be being and the                                                                                                    | advance (co Production) | 1000        | -        |                                            |                |                                                                                                    |
|                                                                                                    | II Andreas >                                                                                                    |                                                                                                    |                         | 1222        |          |                                            | Active 1       | C Carrieron and                                                                                                    |
|                                                                                                    |                                                                                                    | Stati Marita IC Registrator Officia                                                                                                    | mound mainte            | 65.00       | Canad    | M YM                                       | Athia          | Copy Program                                                                                                    |
|                                                                                                    |                                                                                                    | Anni Marika PC Reprinter-Official COPY                                                                                                    | 100-101-102-101-20-501  | 49/33       | -Cleani  | 674                                        | And the second | Construction of the local division of the local division of the lo |
|                                                                                                    | 12.72                                                                                                    | post Nersla PC Registrative Official COPY                                                                                                    | 10.11/10.101-01/21/01   | 19/11       | Chiand   | 678                                        | Andres         | Conceptor 1                                                                                                    |
|                                                                                                    |                                                                                                    | provide Dookh Registration                                                                                                    | 08/06/24 - 00/26/03     | 25/94       | Spec.    | 3(9)                                       | Antes          | E Cape Program                                                                                                    |
|                                                                                                    | and the second second s | mary to Nove Rependent                                                                                                    | 00/06/01-02720/20       | an in       | Open .   | 311                                        | And in a       | 2 Gin Ingen                                                                                                    |
|                                                                                                    | C Buggert                                                                                                    | - the second second sec |                         |             |          |                                            | Product of the |                                                                                                    |

#### STEP 2A

The top of the page will ask basic information about your program: program name, seasonal year, program dates, age method, website URL, accounting code, and merchant profile.

| GotSport            | III Programs                                             |                  | 0 * 4 * 0 5 * 📓 |
|---------------------|----------------------------------------------------------|------------------|-----------------|
|                     | man han                                                  |                  |                 |
|                     |                                                          |                  |                 |
| Joseph Taylor       | New Program                                              |                  |                 |
|                     | time                                                     | Internal Nati    |                 |
|                     | 25/23 Hantes TC Regolitation TEST                        | 9/22             |                 |
|                     | Wart Date                                                | for here         |                 |
| interesting and the | all for both                                             | 634264281        |                 |
|                     | Wegner sizes all terrate to be reserved and improve      |                  |                 |
| ****** *            | Aprilation                                               | Waters UR,       |                 |
|                     | Caloridor Vale                                           |                  |                 |
|                     | Accounting Code                                          | Harchard profile |                 |
| Latingenet 3        | besizing                                                 | Julied Day.      |                 |
|                     | Propert fuire                                            |                  |                 |
|                     | Implifiation                                             |                  |                 |
|                     | [] hitse Beathered Tarri Access is Red                   |                  |                 |
|                     |                                                          |                  |                 |
|                     | Description                                              |                  |                 |
|                     | Chills Projer segminiters for passers UE-UR at all compa | dive stratis     |                 |
|                     |                                                          |                  |                 |
|                     | Terrare Terrare                                          |                  |                 |
|                     | formation A + R + Instana + 154                          | ·                |                 |
| D Support           |                                                          |                  |                 |
|                     |                                                          |                  |                 |

#### STEP 2B

As you scroll down the page, you will have a chance to customize each field.

**Description**: text-box that allows you to input a general description of your program.

Welcome Message: this is a dialog box that will pop up to users on the program registration screen before they begin the registration process.

Notification Emails: any email address placed here will receive an email notification when a player registers for the program.

**Reply to Email**: this is the "reply to" email for registrants, leave blank if you do not want an email address registrants can reply to. (continued on next page)

| Ownerspiller                       |            |        |           |         |             |      |   |
|------------------------------------|------------|--------|-----------|---------|-------------|------|---|
| Cuth Pa                            | ai ngiros  | ice-te | iplayen U | 6-latin | i ali compi | ei ( |   |
| Water of the local division of the |            |        |           |         |             |      |   |
| Formation 1                        | A -        | K -    | Medana    | +       | TIPE        | 8    | ŝ |
|                                    |            |        |           |         |             |      |   |
|                                    |            |        |           |         |             |      |   |
| National                           | Simple The | -      |           |         |             |      |   |
|                                    |            |        |           |         |             |      |   |
| Repty To Co.                       |            |        |           |         |             |      |   |
| and strength                       | ant long   |        |           |         |             |      |   |

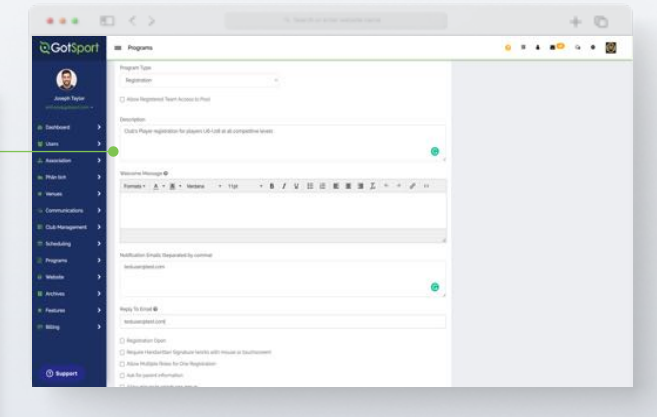

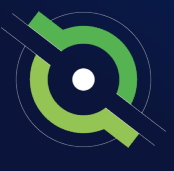

#### STEP 2C

The dialog boxes below provide you with the option to require basic information from the registrant. It also allows for you to open the registration for up to four different roles, including Player, Coach, Manager, and Referee.

**Require Handwritten Signature:** This will require a handwritten signature acknowledging the user has understood the registration and cannot proceed to the payment without signing.

**Ask for Parent Information:** If you require parental information, you can also require more than one parents information.

**Allow player to select team:** A player can select the team (you will need to create the teams first).

**Affiliation:** The registrant will have the selected Affiliate name attached to their User account automatically when they complete a Program Registration through your Organization.

**Competitive Level:** The registrant will have the selected Competitive Level attached to their User account automatically when they complete the Program Registration through your Organization. This also will determine the Organization's specific Forms that would be available for the User based on the Form's Competitive Level. Example: Your governing body has a form required for Academy level players, when you set the Competitive Level in your Program Setup to Academy the governing body's Academy form will automatically show in the user's Program Registrations.

Photo Required For: If you want a player photo or not.

**College Profile Referral:** A third party College profile (Default will publish/ None will not show this to the user).

**Registration Insurance:** A third party insurance for parents to insure the registration (Default will publish/ None will not show this to the user). (*continued on next page*)

| E Popuns                                                 |                         |
|----------------------------------------------------------|-------------------------|
| S Reproduction                                           |                         |
| B Impre terterber Spalze leats alt maze à battaine       | -                       |
| Alana Multiple Rose for One Regulation                   |                         |
| 😫 Aish Ter passeri information                           |                         |
| Peptimum Parants Required                                | Hasmun Parents Alsowell |
| (* )                                                     | 4                       |
| C Albeit phayer to which age growin                      |                         |
| Show Entergrame with                                     |                         |
| C Relace Energency Hits                                  |                         |
| C) Write Insurance Inde                                  |                         |
| C Alow our to solute imprint data                        |                         |
| C Allow player to select loager                          |                         |
| 🗋 modulitari Imagunud                                    |                         |
| [] Sup-Respond Forms 8                                   |                         |
| D Typed                                                  |                         |
| Disabiliti shopping cart 0                               |                         |
| Automatically Add tasses Tax to Peer top User Peer Earth |                         |
| () These segments in the part of the same of the last    |                         |
| C Anthree                                                |                         |
| Affinition                                               |                         |
| 46                                                       |                         |
| Competition Local                                        |                         |
| 46                                                       |                         |
|                                                          |                         |

| C Republic Strengtheric Processo                                                                                                    |                     |  |
|----------------------------------------------------------------------------------------------------|---------------------|--|
| D Rend                                                                                                    |                     |  |
| C linese should be the                                                                                                    |                     |  |
| Adversal-cody Add Sales: The In Fine By C                                                                                                    | way Privat Charliel |  |
| Distance and the part of the state of the state of the st | Rospin.             |  |
| S Any Manual                                                                                                    |                     |  |
|                                                                                                    |                     |  |
| All sales                                                                                                    |                     |  |
| A8                                                                                                    | 1.0                 |  |
|                                                                                                    |                     |  |
| Discoutine Land                                                                                                    |                     |  |
| H.                                                                                                    |                     |  |
| Australia Series                                                                                                    |                     |  |
| C Payer                                                                                                    |                     |  |
| C Grade                                                                                                    |                     |  |
| D Manager                                                                                                    |                     |  |
| C) Balance                                                                                                    |                     |  |
|                                                                                                    |                     |  |
| Photo: Respared For                                                                                                    |                     |  |
| Not Support                                                                                                    | P                   |  |
|                                                                                                    |                     |  |
| Delinge Profile Balterial                                                                                                    |                     |  |
| Defails                                                                                                    | -                   |  |
| Sector Sectors                                                                                                    |                     |  |
|                                                                                                    |                     |  |
| Defect                                                                                                    |                     |  |
| Indext After Decision                                                                                                    |                     |  |
| Summary                                                                                                    |                     |  |
|                                                                                                    |                     |  |

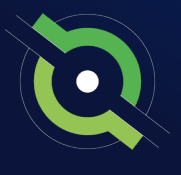

| Provide Terms Walkery Policy<br>Provide $\underline{A} + \underline{B} + Wester + 16x + B \neq U \equiv \Box \equiv \Xi \equiv \underline{L} + + \mathcal{A} + 0$<br>Pagent to the parent property and structure laid out on the page                          |
|----------------------------------------------------------------------------------------------------|
| Formation A · 唐 · Westang · 1(a) · B / U 回回 图 图 图 2 · * + P · ··<br>Lapore to the perment amount and structure laid out on this page                                                                                                    |
| I agree to the payment amount and structure had out on this page                                                                                                    |
|                                                                                                    |
| •                                                                                                    |
| Agreement last                                                                                                    |
| Fundar A + B + Index + Tal + B / U II II II II II II A + + + + +                                                                                                    |
| This agreement covers the full 2022-2022 soccer year as noted above, divided into Fah, Wimer, and Spring seasons.<br>The CMIP gast is to advance the level of skitt player and the overall success of the search by a professionality run training<br>program. |
| *Players registered for the Training Only liption do not play in Usague Games*                                                                                                    |
|                                                                                                    |
|                                                                                                    |

**Printable Agreement Text**: This area allows you to enter text the registrant can download and print after the registration.

**Confirmation Email Text**: In this area, you can enter a custom confirmation email the registrant will receive after registration is complete. *(continued on next page)* 

|                                                        | age of the local division of the local division of the local divis | Tavit                                    |                                                         |                                    |                                                   |                                                |                                  |                         |          |                           |                          |                          |       |                          |       |                             |         |                           |                          |
|--------------------------------------------------------|----------------------------------------------------------------------------------------------------|------------------------------------------|---------------------------------------------------------|------------------------------------|---------------------------------------------------|------------------------------------------------|----------------------------------|-------------------------|----------|---------------------------|--------------------------|--------------------------|-------|--------------------------|-------|-----------------------------|---------|---------------------------|--------------------------|
| Formets *                                              | ۸                                                                                                    | ж-                                       | terters.                                                | +                                  | etpi.                                             |                                                | 8                                | 1                       | ¥        | 10                        | iii.                     | Æ                        | ×     | 3                        | Ľ     | ٠                           |         | 1                         | 0                        |
| On teshalf i<br>in highly to<br>commitme<br>team pride | of Marris<br>Impetitions<br>Int not o<br>sports                                                                                                    | e FC, v<br>ve long<br>niy to c<br>maneti | es invite ye<br>uses and to<br>beveloping<br>p, and the | o fa )<br>oman<br>the in<br>desite | om us för<br>lents at v<br>övidual p<br>för excat | the 20%<br>arises it<br>layer's it<br>is other | icatio<br>statio<br>skits<br>ana | II ye<br>na in<br>and k | the rite | errita<br>egios<br>etge e | PC (A<br>nettor<br>F the | lao re<br>talla<br>garte | The l | di te i<br>Clubh<br>scor | but a | t as 9<br>tes is<br>elso to | the for | uli") s<br>mult<br>ling a | artic)<br>of a<br>series |
| Melcome 5                                              | the O                                                                                                    | d, we                                    | icoli forme                                             | d 10 i                             | eeing voi                                         | i sut or                                       | the p                            | inter i                 |          |                           |                          |                          |       |                          |       |                             |         |                           |                          |
|                                                        |                                                                                                    |                                          |                                                         |                                    |                                                   |                                                |                                  |                         |          |                           |                          |                          |       |                          |       |                             |         |                           | 4                        |
| *                                                      |                                                                                                    |                                          |                                                         |                                    |                                                   |                                                |                                  |                         |          |                           |                          |                          |       |                          |       |                             |         |                           |                          |
|                                                        | Ireal Te                                                                                                    | ł                                        |                                                         |                                    |                                                   |                                                |                                  |                         |          |                           |                          |                          |       |                          |       |                             |         |                           |                          |
| Formath 1                                              | ۸                                                                                                    | н -                                      | innere                                                  | *                                  | 1101                                              |                                                | в                                | 1                       | 4        | 臣                         | 臣                        | Æ                        |       | я                        | Д     | ٠                           |         | 8                         | - 63                     |
| Melcome 8                                              | Narth                                                                                                    | e 75,                                    |                                                         |                                    |                                                   |                                                |                                  |                         |          |                           |                          |                          |       |                          |       |                             |         |                           |                          |
| Your Rega                                              | ownion i                                                                                                    | . Now 1                                  | unpeta.                                                 |                                    |                                                   |                                                |                                  |                         |          |                           |                          |                          |       |                          |       |                             |         |                           |                          |
| Your son o<br>scheduled                                | daught                                                                                                    | e's 0                                    | ach/manag                                               | er wi                              | be in to                                          | et ett                                         | yes.                             | orea                    | frai     | wher                      |                          | comp                     | iete, | enti                     | -     | q and                       | gen     |                           | 8                        |
|                                                        |                                                                                                    |                                          |                                                         |                                    |                                                   |                                                |                                  |                         |          |                           |                          |                          |       |                          |       |                             |         |                           | -                        |

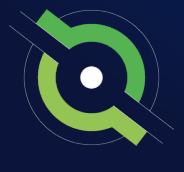

#### STEP 2E

After you have selected and entered all the information on this program setup page, click **"Save"** at the bottom to continue.

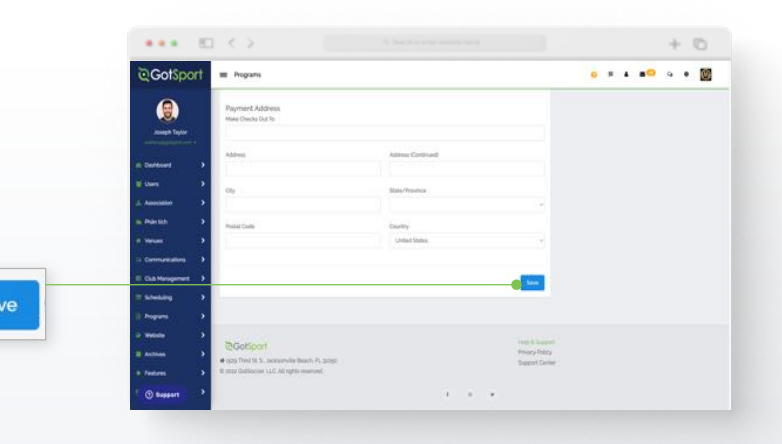

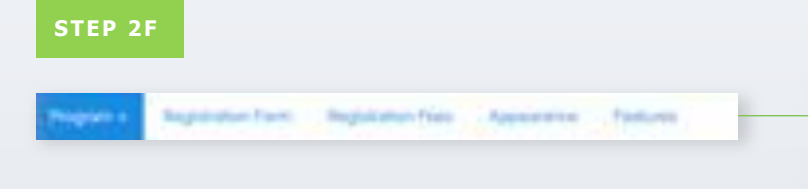

After clicking Save, five new tabs will appear at the top of your page including **Programs** (when clicked on you will see Program List and Program Registrations), **Registration Form, Registration Fees, Appearance,** and **Features** 

| QGofSport        | E Popuni                                                                                                    |                | <u> </u>                                               |
|------------------|----------------------------------------------------------------------------------------------------|----------------|--------------------------------------------------------|
|                  | Property Représentant Régistration Apparentes                                                                                                    | fathers :      |                                                        |
| Jerengilt Taylor | and the second second s |                |                                                        |
|                  | Edit Program                                                                                                    |                | Registration URLs                                      |
|                  | Native                                                                                                    | Terrentral Tax |                                                        |
|                  | (111) Hambart Chaganatan 1951                                                                                                    | 90-15          | Come Registrative LNL                                  |
|                  | Start Date                                                                                                    | Evel Data      | rega, investore gatagant convigregence/pethodica       |
|                  | 68-79-7008                                                                                                    | 6/3/7403       | https://www.googonf.com/googania/OCEARLa.heg.com-playe |
|                  | Requiri 6400 will complicate for mountyl proceeding log, 22                                                                                                    |                |                                                        |
|                  | Age Helled                                                                                                    | Roberts UR,    |                                                        |
| Distringerant >  | and the first state                                                                                                    | Harmed in the  |                                                        |
|                  | weiling                                                                                                    | Jaind Ora.     |                                                        |
| l Angeres 🗸 🗸    | Properties                                                                                                    |                |                                                        |
| Webster >        | Ingentee -                                                                                                    |                |                                                        |
|                  | C Allow Regularest Tourn Access to Paul.                                                                                                    |                |                                                        |
|                  | and a second second second second second second second second second second second second second second second                                                                                                    |                |                                                        |
|                  | Gaits Rayel Regulation for Players URA dated Competition (south                                                                                                    |                |                                                        |
|                  |                                                                                                    |                |                                                        |
|                  | The second second second second second second second second second second second second second second second se                                                                                                    |                |                                                        |
| O Buppers        |                                                                                                    |                |                                                        |

### **Program Registration** How to Create a Registration Form

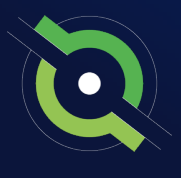

. . . . . . . .

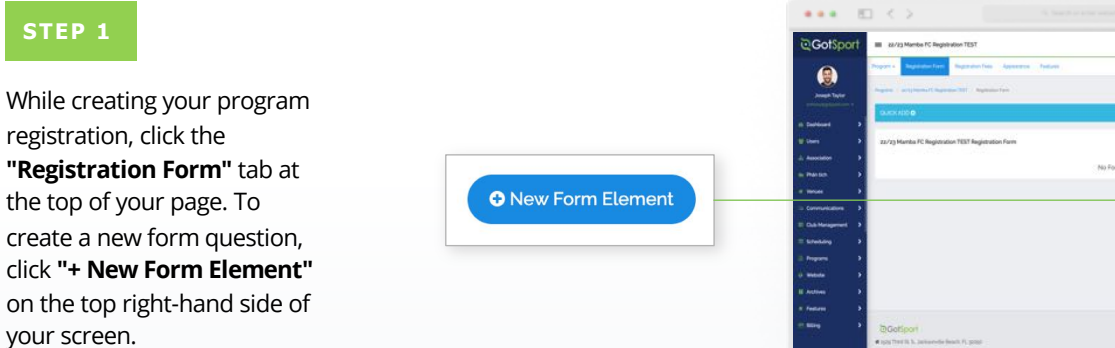

#### STEP 2A

There are different types of form elements for data collection or dissemination:

Once you select your form element, you need to customize it.

**Text Input** allows you to ask a question where the registrant can type a response.

**Drop Down List** allows for the selection of an element in a drop-down list (example: jersey size, day of the week, etc.).

**Radio Buttons** allow for the selection of one element, similar to the drop-down list.

**Check Box** is a single check box typical for agreement text (example: check here if you agree to...).

**Check Boxes** allow for the selection of multiple elements (example: check all that apply).

**HTML** is not responsive and allows for you to post a message with HTML editing capabilities.

File Field gives you the ability to ask and/or require the registrant to upload a document. (continued on next page)

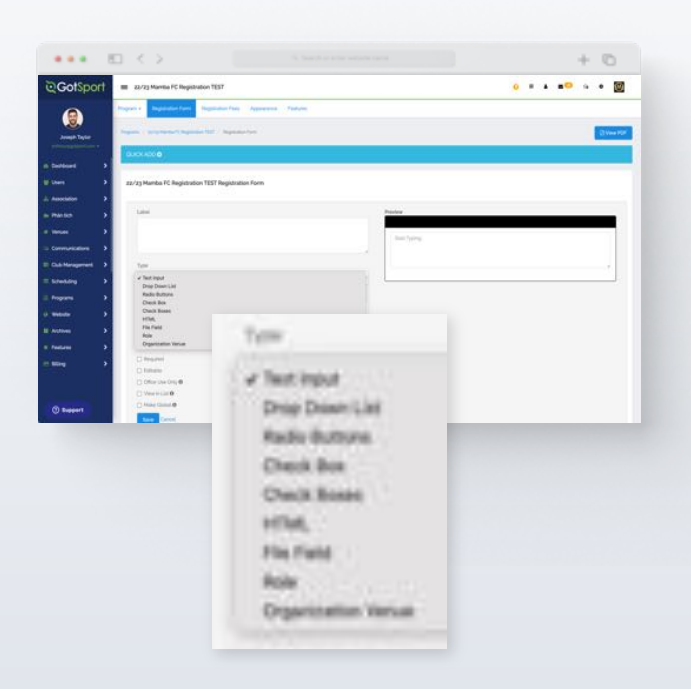

### **Program Registration** How to Create a Registration Form

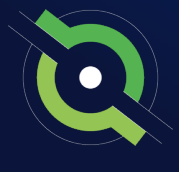

**Note:** As you make edits to these form elements, they will change live through the preview on the right-hand side so you will know exactly how this question appears.

#### STEP 2B

Label: this is where you would type the question.

**Available Values**: You will type the available options here. Each option needs to be placed on a separate line. Of note, you would do the same for Drop-Down Lists and Radio Buttons.

**Page**: You can separate each form element (question) on different pages during the registration.

To the right, you will see a live preview of the form element while you create it. After you have finished, you can make it required and click "Save" to create your next form element.

**Required**: This stops the user from moving on in the registration until the question is completed.

**Editable:** making a form field editable, allows a user a chance to change or upload a form at a later date.

**Office Use Only:** lets only the club admins view the answers for this element.

**View in List:** makes the answer available to view in roster builder.

**Global:** makes this element available tor all future programs under the "Quick-Add" bar. *(continued on next page)* 

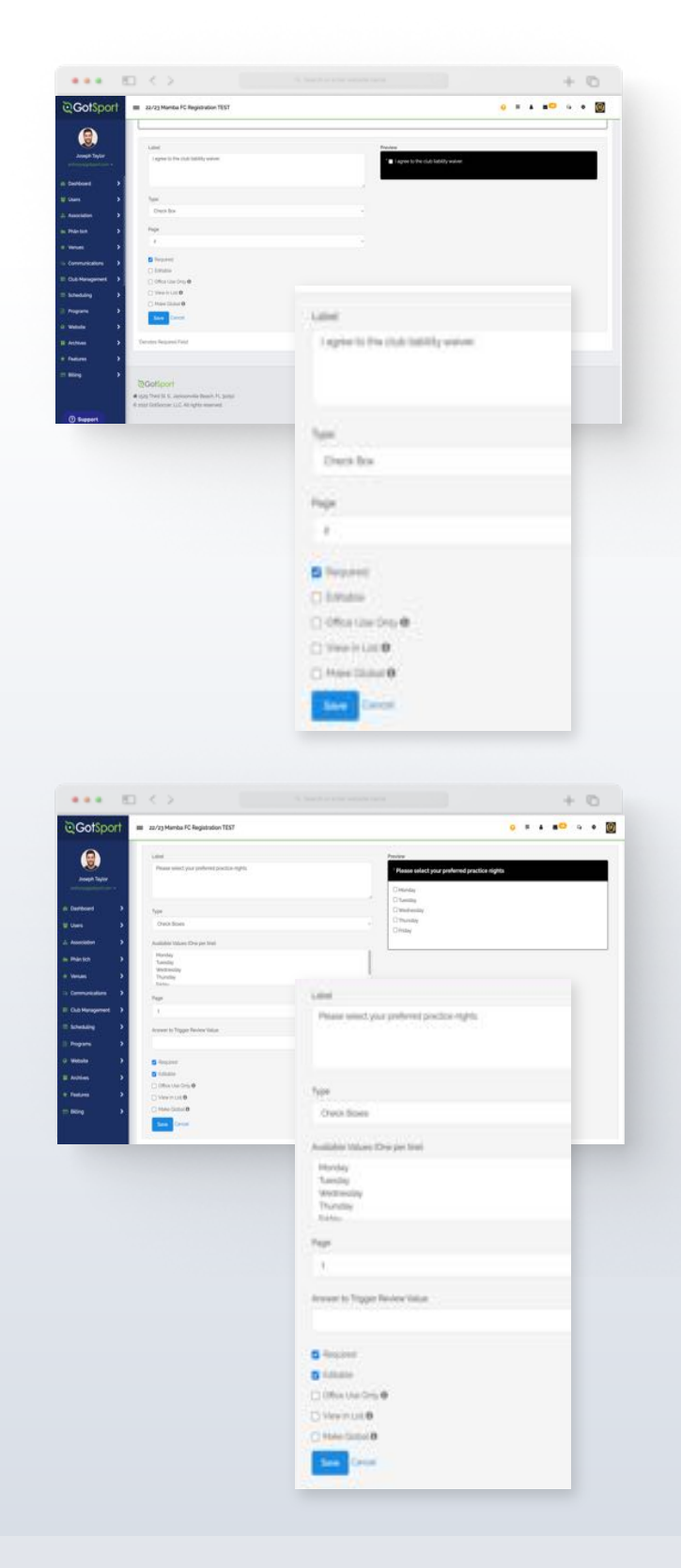

### **Program Registration** How to Create a Registration Form

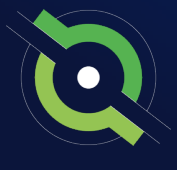

#### STEP 3

When on the list view of your form elements, to order them and move them around, click in the black bar of the question to use the drag and drop function.

| () Honday  |  |  |  |
|------------|--|--|--|
| Difusion   |  |  |  |
| Distantion |  |  |  |
| Cithursday |  |  |  |
| C) Pettery |  |  |  |

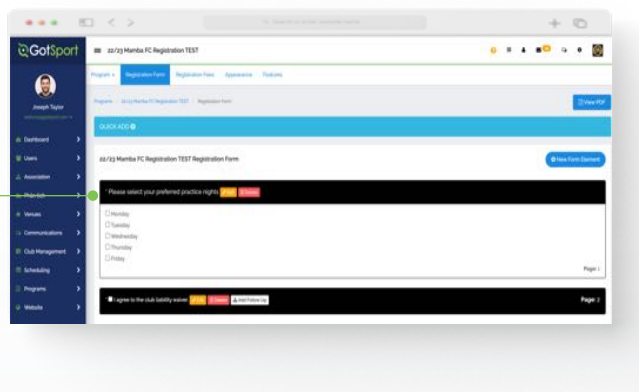

#### STEP 4

Optional: You can create a follow up question to a form element as long as the type is a drop-down list, radio buttons, check box, or check boxes.

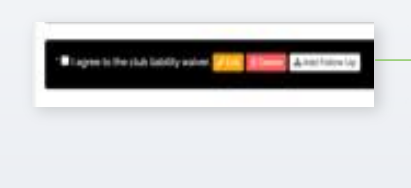

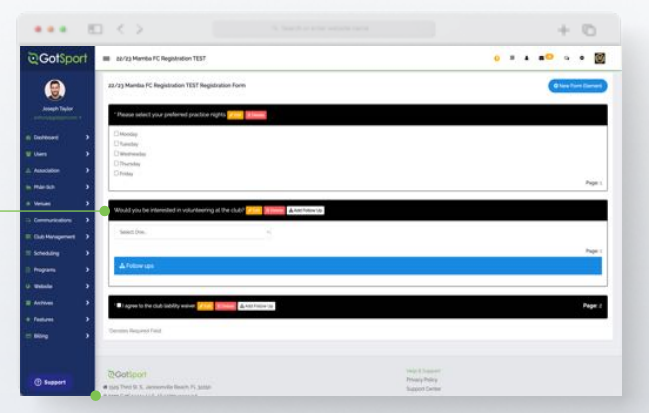

You will need to enter the follow up questions/statement and select the value(s) from the previous element that will make this next question pop up. When all information has been entered, click **"Save."** 

| and some our contract the set of the second line to be | 12,11,223    |
|--------------------------------------------------------|--------------|
|                                                        | C Select all |
| 1                                                      | 1999         |
|                                                        | 0.00         |

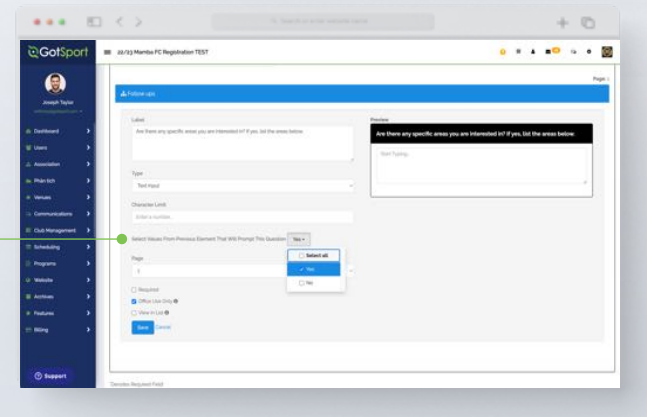

### **Program Registration** Creating Fees for Your Registrants

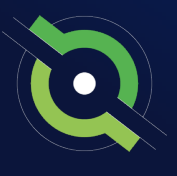

You can create Fees for your registrants under the Registration Fees tab.

#### STEP 1

From the **Dashboard** select **Programs**, from the drop-down select **Programs List**, and here you will select the **Name** of your program. Here you will select the **Registration Fees** and **New Payment Plan** to create a registration fee for the program.

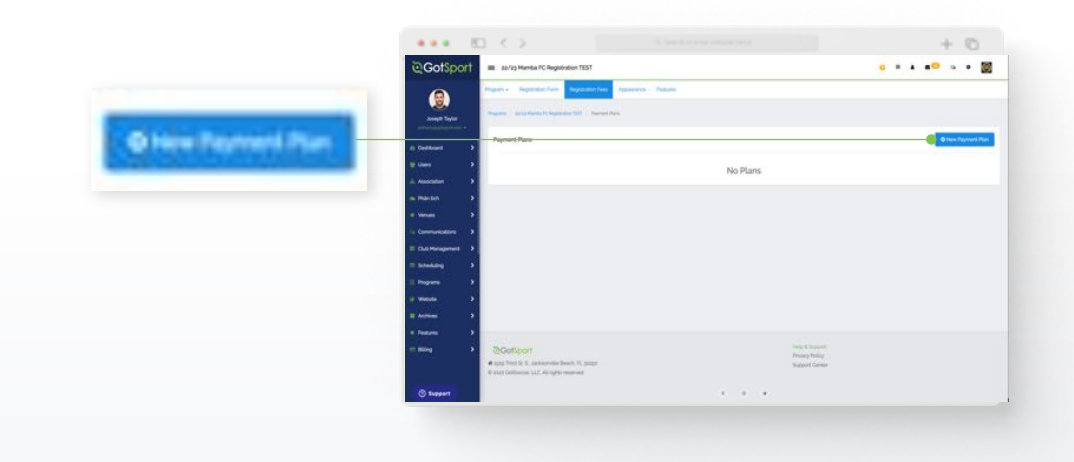

#### STEP 2

Here, you can create custom fees, give the fee a **name**, **description**, **gender**, **age range**, and an **initial fee** (full registration fee if not a payment plan), a registration max under **Total Available** (you can set a mx number of registrants for a particular fee), and can select the payment options for the fee and make the fee active. (continued on next page)

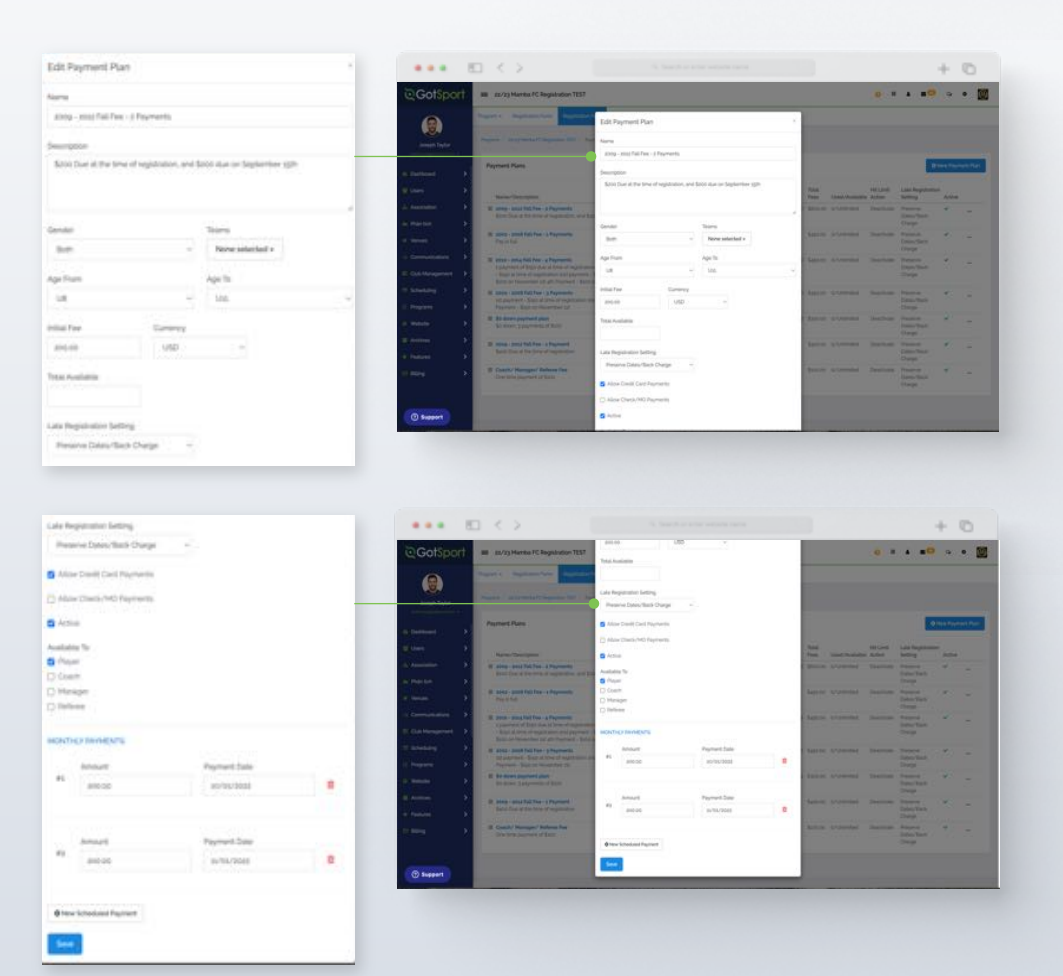

### **Program Registration** Creating Fees for Your Registrants

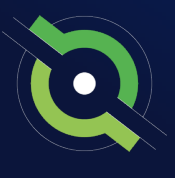

#### STEP 2B

Name: Name of the payment plan.

Description: Any Information about the payment plan.

#### Late Registration Setting:

- No Late Registration No payments will be allowed past the start date of the monthly payment.
- Preserve Dates/Back Charges If anybody registers late, the payments they miss will be charged on payment. (I.e. payments should start in August, but they joined in September, the month they missed will be added to September's 1st payments.)
- **Preserve Spaces/Push Dates** If anybody registers late, Monthly payments missed, will be pushed to the end. (I.e. payments should start in August, but they joined in September, the month they missed will be added to the end.)

**Active**: Make the payment plan available to be selected for the Registrant when completing your Program Registration.

#### STEP 3

If you want to create a **payment plane**, after you fill out the above info and create an **initial fee**, you click **Payment Generator** to set up the fee schedule. The payment plans are fully customizable and even allow for two payments a month (Additional Day of Recurring Payment). Click **Save** once all the info has been entered. When you have completed the fee, click Save

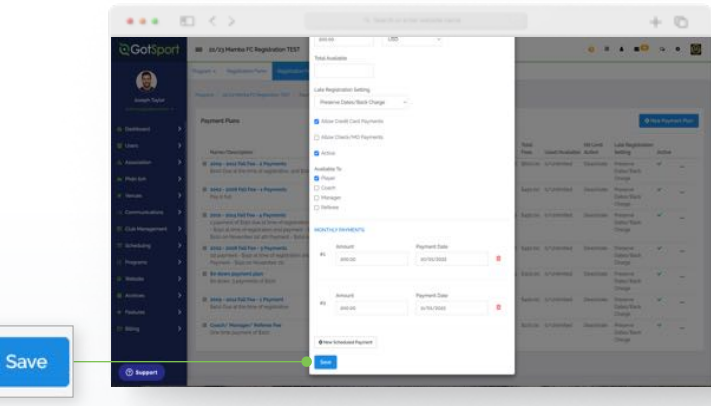

### **Program Registration** Customize the Appearance

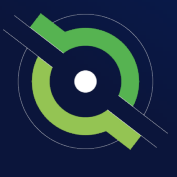

#### STEP 1

While creating your program registration, click the **"Appearance"** tab at the top of your page. From the "**Appearance**" tab, you can fully customize the appearance of the pages, upload a logo and background image or import an appearance from a previous program.

**Note:** as you edit colors and make changes to your appearance, they will live change on the right-hand side similar to your registration form.

While selecting colors for your appearance, be sure to note the eyedropper tool next to each color as well. This tool will allow you to pull the exact color from a logo you have uploaded, allowing you to keep this appearance as professional as possible in portraying your organization's colors.

Once you have made all your changes, click **"Save".** 

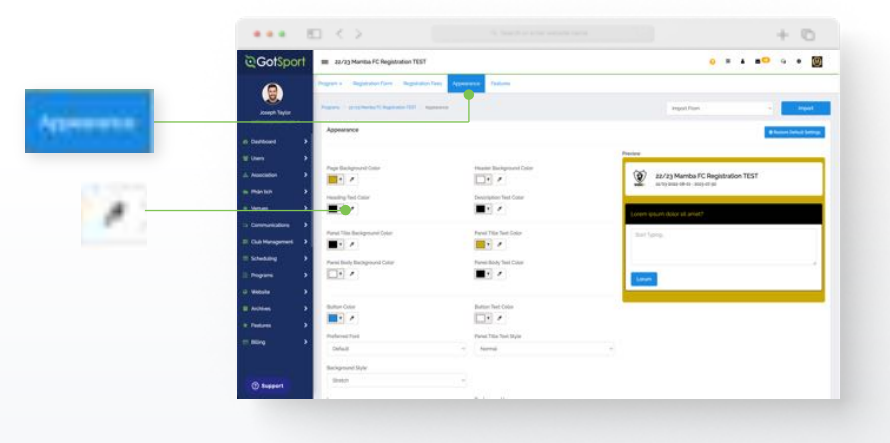

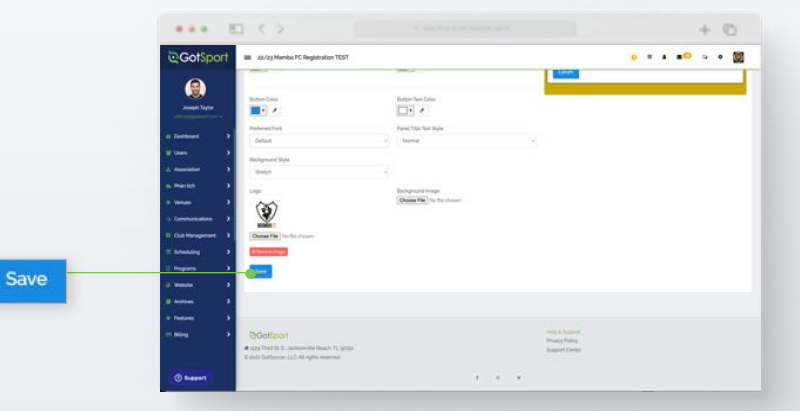

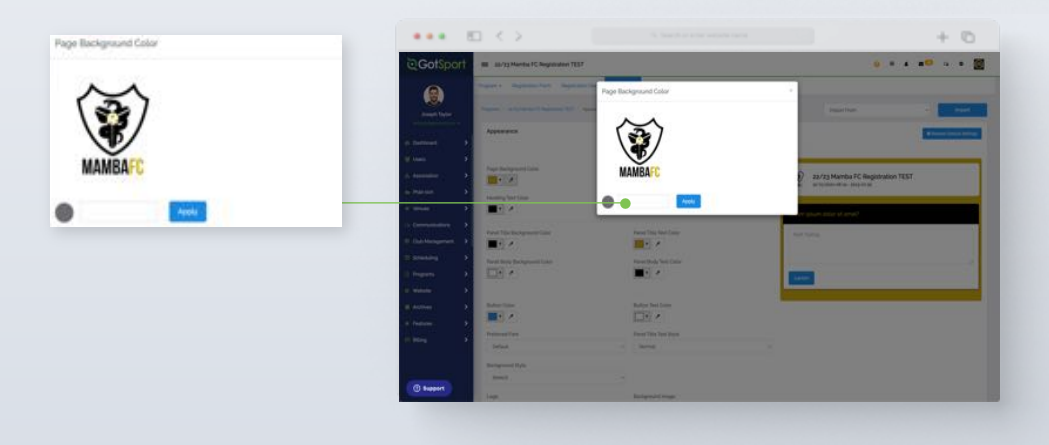

### **Program Registration** Customize the Appearance

In your admin account, you have the capability of creating features. These features can be globally created to be accessed for programs, tournaments, leagues, contracts, etc. or just created for one-time use.

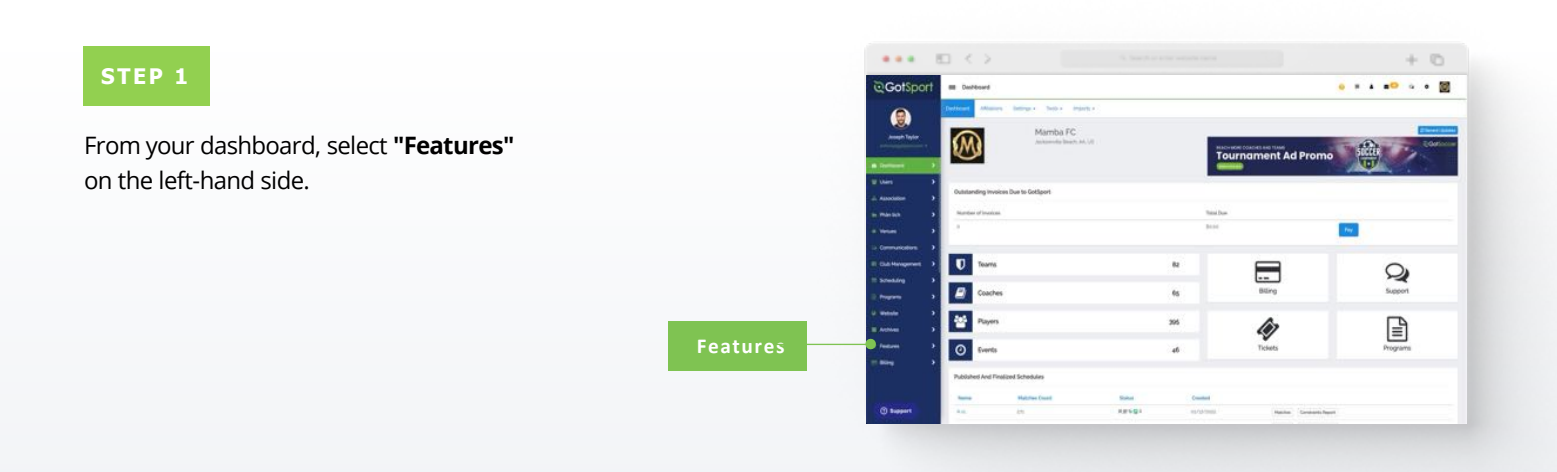

O hims Facel

#### **STEP 2**

This page will list all features you have created in the past, with the ability to filter through them with the use of the filters at the top of the page.

To create a new feature, click **"+ New Feature."** (continued on next page)

|                                                                                                    |                                                                                                    |                                                                                                    |                                                                |                                       |         |                                                                            |                                                           |                                                                                                |    |                                                              |                                        |   | +      | 0   |
|----------------------------------------------------------------------------------------------------|----------------------------------------------------------------------------------------------------|----------------------------------------------------------------------------------------------------|----------------------------------------------------------------|---------------------------------------|---------|----------------------------------------------------------------------------|-----------------------------------------------------------|------------------------------------------------------------------------------------------------|----|--------------------------------------------------------------|----------------------------------------|---|--------|-----|
| ©GotSport                                                                                                    | E Features                                                                                                    |                                                                                                    |                                                                |                                       |         |                                                                            |                                                           |                                                                                                |    |                                                              |                                        |   |        | • 1 |
| ۲                                                                                                    |                                                                                                    |                                                                                                    |                                                                |                                       |         |                                                                            |                                                           |                                                                                                |    |                                                              |                                        |   |        |     |
| Jessiph Taylor                                                                                                    | Adaptered Network                                                                                                    | turn/incr                                                                                                    | 1000                                                           |                                       |         | Age.                                                                       |                                                           |                                                                                                |    | 10                                                           |                                        |   |        |     |
| and the second second s                                                                                                    |                                                                                                    |                                                                                                    |                                                                |                                       |         |                                                                            |                                                           |                                                                                                |    | 319                                                          | with Dee                               |   |        |     |
| th Darksont >                                                                                                    | Category                                                                                                    | Genter                                                                                                    |                                                                |                                       |         | Attaches                                                                   |                                                           |                                                                                                |    | De                                                           |                                        |   |        |     |
| then >                                                                                                    | Seiter (m                                                                                                    | 44                                                                                                    |                                                                |                                       |         |                                                                            |                                                           |                                                                                                |    |                                                              |                                        |   |        |     |
| the Association (                                                                                                    |                                                                                                    |                                                                                                    |                                                                |                                       |         |                                                                            |                                                           |                                                                                                |    |                                                              |                                        |   |        |     |
| 1000                                                                                                    |                                                                                                    |                                                                                                    |                                                                |                                       |         |                                                                            |                                                           |                                                                                                |    |                                                              |                                        |   |        |     |
|                                                                                                    | a te tour                                                                                                    |                                                                                                    |                                                                |                                       |         |                                                                            |                                                           |                                                                                                |    |                                                              |                                        |   |        |     |
|                                                                                                    | Peakures                                                                                                    |                                                                                                    |                                                                |                                       |         |                                                                            |                                                           |                                                                                                |    |                                                              |                                        |   | 01-    |     |
|                                                                                                    |                                                                                                    |                                                                                                    |                                                                |                                       |         |                                                                            |                                                           |                                                                                                |    |                                                              |                                        |   |        |     |
| 🖘 Communications 🔿                                                                                                    |                                                                                                    |                                                                                                    |                                                                |                                       |         |                                                                            |                                                           |                                                                                                |    |                                                              |                                        |   |        |     |
| Communications 3                                                                                                    |                                                                                                    |                                                                                                    |                                                                |                                       |         |                                                                            |                                                           | - Carette                                                                                      |    | -                                                            |                                        |   |        |     |
| Commission 3                                                                                                    | Name Countyline                                                                                                    | Canadar                                                                                                    | Collegery                                                      | -                                     | Dation  | Arrest                                                                     | Wastley Code                                              | Quantity<br>Available                                                                          |    | e e                                                          | Analysis A                             | - | -      |     |
| i Commission 3<br>E Catilitary<br>E Schedung 3<br>E Ingene 3                                                                                                    | Norme, Consequinte<br>Unitario Fan<br>Para-Inna ( mara vellare: the agence, you can purchase<br>per a ma                                                                                                    | tente<br>10                                                                                                    | Calingury<br>United                                            | 1.1                                   | Dollars | A                                                                          | Youther Code                                              | Quantity<br>Available<br>United                                                                | 1. | toologi<br>e                                                 | Analysis A<br>Registerio               | - | -      |     |
| i Connectation →<br>E Casheraporat →<br>E Senstang →<br>E Popum →<br>U Weble →                                                                                                    | Name-Constraints<br>Orders for<br>Pass-rang a rank collamities consult you are publication<br>in a new<br>Schlandig                                                                                                    | Senior<br>Sun                                                                                                    | Collegary<br>Unitaria                                          | 2 2 2                                 | Datas   | Amort<br>24,10                                                             | Waather Code                                              | Duritly<br>Automa<br>University                                                                | 1  | 0.04.0<br>*                                                  | Anatolia A<br>Registratio              | - | -      |     |
| <ul> <li>Generalization 2</li> <li>E Galificação</li> <li>E Schedung 2</li> <li>E Region 2</li> <li>Program 3</li> <li>Windo 3</li> <li>Hotom 3</li> </ul>                                                                                                    | Norm-Conception<br>Conference For<br>Provide of and activation this general year and<br>particular<br>Distances                                                                                                    | 5 mile<br>5 mile<br>5 | Collegary<br>Unitaria<br>Doctoret<br>Machiera                  | 2 2 2 2                               | Datas   | Armont<br>Drijin<br>S 40000<br>S 40000                                     | Wastler Cole                                              | Guertity<br>Australia<br>Universid                                                             | 1  | Contra<br>0                                                  | Analysia A<br>Registration             |   |        |     |
| Generation     Generation     Generation     Generation     Generation     Generation     Generation     Generation     Generation     Generation                                                                                                    | Name Description<br>Under For<br>Charles (in<br>Sector (in<br>Entering)<br>Bettering<br>Description and Charlos (in Descriptions)<br>Description and Charlos (in Descriptions)                                                                                                    | Gender<br>Bill<br>Bill<br>Bill<br>Bill                                                                                                    | Calegory<br>Unitern<br>Doctorn<br>Machers                      | 1 1 1 1                               | Duttes  | Armoff<br>E4.00<br>S-50000<br>B-5100                                       | Waatlee Code<br>Yestema<br>Silettus<br>Goodga             | Guardity<br>Auditate<br>Lindenized                                                             | 1  | 0.000 0<br>0<br>1                                            | Anatolia A<br>Registrator              | - | 10 mm  |     |
| Connectations 3     Cale Management 3     Cale Management 3     Cale Management 3     Cale Management 3     Management 3     Management 3     Management 3     Management 3                                                                                                    | News-Secondary<br>Secondary Secondary<br>Processor<br>Scheduler<br>Medical Analysis of the Secondary Secondary<br>Medical Secondary<br>Medical Secondary<br>Medical Secondary<br>Medical Secondary<br>Secondary Secondary<br>Secondary<br>Secondar | Sector<br>Sub-<br>Sub-<br>Sub-<br>Sub-                                                                                                    | Collegary<br>Unitizen<br>Doctaart<br>Maachiers                 | 2 x x x x                             | Datas   | Amunet<br>Drg.00<br>3-90000<br>3-90000<br>3-90000<br>3-90000               | Visation Code<br>Visation<br>Saterion<br>Code( or<br>Data | Guardity<br>Assistance<br>Uniterined<br>5<br>Colorented                                        |    | 0.000 0<br>7<br>1<br>1<br>1                                  | Analysis A<br>Replacedor               |   | 1<br>1 |     |
| Connectations 3<br>Chartenaparate 3<br>Chartenaparate 3<br>Chartenaparat                                                                                                    | Keens Theoremain<br>Conterno III<br>Conterno IIII<br>Conterno IIII<br>Conterno IIIII<br>Conterno IIIII<br>Conterno IIII<br>Conterno IIII<br>Conterno IIII<br>Conterno IIII<br>Conterno IIII<br>Conterno IIIII<br>Conterno IIII<br>Conterno IIIII<br>Conterno IIIII<br>Conterno IIIII<br>Conterno IIIII<br>Conterno IIIII<br>Conterno IIIII<br>Conterno IIIII<br>Conterno IIIIIII<br>Conterno IIIIIII<br>Conterno IIIII<br>Conterno IIIIIIIIIIIIIIIIIIIIIIIIIIIIIIIIIIII                                                                                                    | Sealer<br>Son<br>Son<br>Son<br>Son                                                                                                    | Calegory<br>United<br>Doctoret<br>Machine<br>Doctoret          | 2 x x x 33                            | Datas   | Armari<br>D5.0<br>34000<br>34000<br>8400<br>8400<br>8400                   | Vaulier Cole<br>Solarsa<br>Sattis<br>Sattis<br>Tal        | Duarity<br>Automatic<br>Linkowskie<br>Linkowskie<br>Linkowskie<br>Linkowskie<br>Linkowskie     | 1  | Contras<br>*                                                 | Anatolia A<br>Registratio              | - |        |     |
| Connectation 3<br>Clashingpoint 3<br>Clashingpoint 3<br>Clashing 3<br>Clashing 3<br>Clashing 3<br>Clashing 3<br>Clashing 3<br>Clashing 3<br>Clashing 3<br>Clashing 3                                                                                                    | Nexe: Description<br>Texture Texture Textures you can advect the second of the second of                                                                                                    | 3 1 1 1 1                                                                                                    | Calegory<br>Unition<br>Document<br>Document<br>Document        | 1 1 1 1 1 1 1 1 1 1 1 1 1 1 1 1 1 1 1 | Datas   | Amari<br>15(10)<br>5-0000<br>5-0100<br>5-0100<br>5-0100<br>5-0100          | Wastler Cold<br>Tealerst<br>Sattler<br>Goog a<br>Ind      | Dearthy<br>Austalia<br>Laborated<br>L<br>Laborated<br>Laborated<br>Laborated                   |    | 0.044<br>0<br>1<br>1<br>1<br>1<br>1<br>1<br>1<br>1<br>1<br>1 | ************************************** | - |        |     |
| Commentations 3<br>Calastracing 2<br>Calastracing 2<br>Calas | Name Operation<br>Control for<br>Provide International States (second publication<br>Control for any Control for the States (second publication)<br>Control for any Control for the States (second publication)<br>Control for the States (second publication)<br>Control for the States (second publication)                                                                                                    |                                                                                                    | Cologary<br>United<br>Doctart<br>Machine<br>Doctart<br>Doctart | 2 x x x x 25 x x                      | Dottes  | Amore<br>Dates<br>Second<br>Second<br>Second<br>Second<br>Second<br>Second | Wastler Cole<br>Yedenti<br>Settle<br>Goog z<br>Ind        | Duartity<br>Anabian<br>Lictorinae<br>L<br>Lictorinae<br>Lictorinae<br>Lictorinae<br>Lictorinae | 1  | 0.000 · · · · · · · · · · · · · · · · ·                      | Analasia<br>Registratio                |   |        |     |

### **Program Registration** Customize the Appearance

From this page, you will be prompted to enter information regarding this feature:

#### STEP 3A

Name: The name of the feature.

**New Category or Category :** You have the ability to categorize these features. You can either create a new one when adding this feature or selecting an existing category from the drop down.

Description : Brief description of this feature.

**Gender :** You can control which gender this feature is applicable to.

**Age From & Age To:** You can control what ages this feature is applicable to.

**Available After:** If this feature is available after a certain number of registrations, you can set that number here (i.e., Family Discounts).

**Start Date & End Date:** You can control the time frame in which this feature is available.

**Maximum Quantity:** This is the number a single user can select on a particular feature. For example, if you only want a user to be able to use it once, you would input "1" in your Maximum Quantity box.

**Quantity Available:** This is the number of total times this feature can be used before it is no longer available. For Example, if you only wanted 100 people to use this, you would type "100" in the Quantity Available box. *(continued on next page)* 

|                                                                                                    |               |               | τu                              |
|----------------------------------------------------------------------------------------------------|---------------|---------------|---------------------------------|
| GotSport = tessee                                                                                                    |               |               | 9 * * <b>*</b> <sup>0</sup> * * |
| New Fasture                                                                                                    |               |               | •                               |
| Hare                                                                                                    | New Category  | Cathopety     |                                 |
|                                                                                                    |               | CB Salet Ove. |                                 |
| Description.                                                                                                    |               |               |                                 |
|                                                                                                    |               |               |                                 |
|                                                                                                    |               |               |                                 |
|                                                                                                    |               |               |                                 |
| Gerder                                                                                                    | Age Fram      | Aprile        |                                 |
| head the                                                                                                    | - 44          | - beaut one.  |                                 |
| Quantity Availability                                                                                                    | Multier Colle | Hainer Gard   | ·                               |
| · ·                                                                                                    |               |               |                                 |
|                                                                                                    |               |               |                                 |
| Bart Date 1                                                                                                    | first Cara    | Pasture Type  |                                 |
| and the second descent the second descent the second descent the second descent descent des                                                                                                    |               | Stavlast      |                                 |
| A MARKET AND A STATE OF A STATE OF A ST |               |               |                                 |
| Amadi                                                                                                    | General       |               | 5                               |
|                                                                                                    | USD           |               |                                 |
| Chested<br>Fasting the spinite to be after spinit                                                                                                    |               |               |                                 |
| Taple for the spectra fit for all a signal.                                                                                                    |               |               |                                 |

# Program Registration

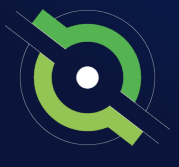

From this page, you will be prompted to enter information regarding this feature:

#### STEP 3B

**Amount:** This is the amount of money applied to this feature. If you wanted to apply a discount of \$25 off for this feature, then you would put "- 25" in this section. If the feature is an added bonus and was for \$25, then you would put "25" in this section.

**Voucher Code:** If you would like a Feature to be available only for a specific user or users and not accessible to all, you can enable this access criteria by implementing a Voucher Code. During the registration process, the Feature will not show as an option on the list unless the Voucher Code is entered.

**Required:** With this box selected, you are requiring this applicant to select the feature.

**Default Selected:** With this box selected, if applicable to the registration, this item will be selected by default.

**Active:** With this box selected, the feature is able to be selected/applied.

**Global:** Checking this box off will make this feature globally accessible as a "Quick Add" feature in any program, tournament, league, contract, etc.

**Available After Registration:** This will allow you to offer the feature both during and after the registration has been submitted. This is only applicable to a team registration and will allow a charge (insurance, uniforms, equipment, etc.) to be implemented after an application has been filled out for an event.

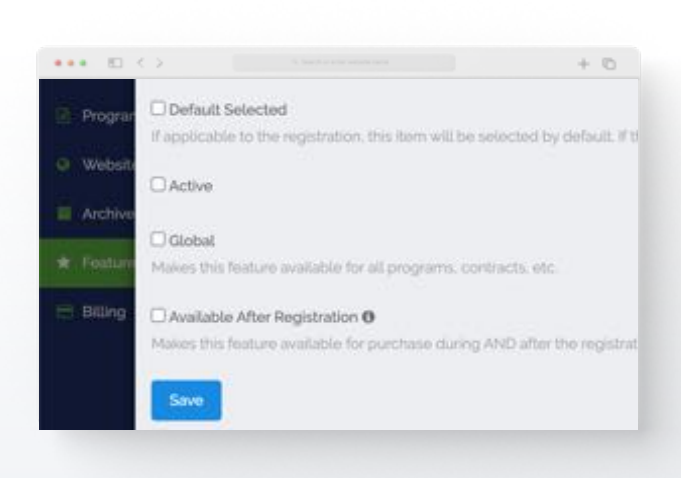

### Program Registration How to Complete A Registration

Once the Program Registration is built and customized to your liking, the last step you'll need to complete is opening the Registration for your Club Members to complete. Follow the steps below to complete it.

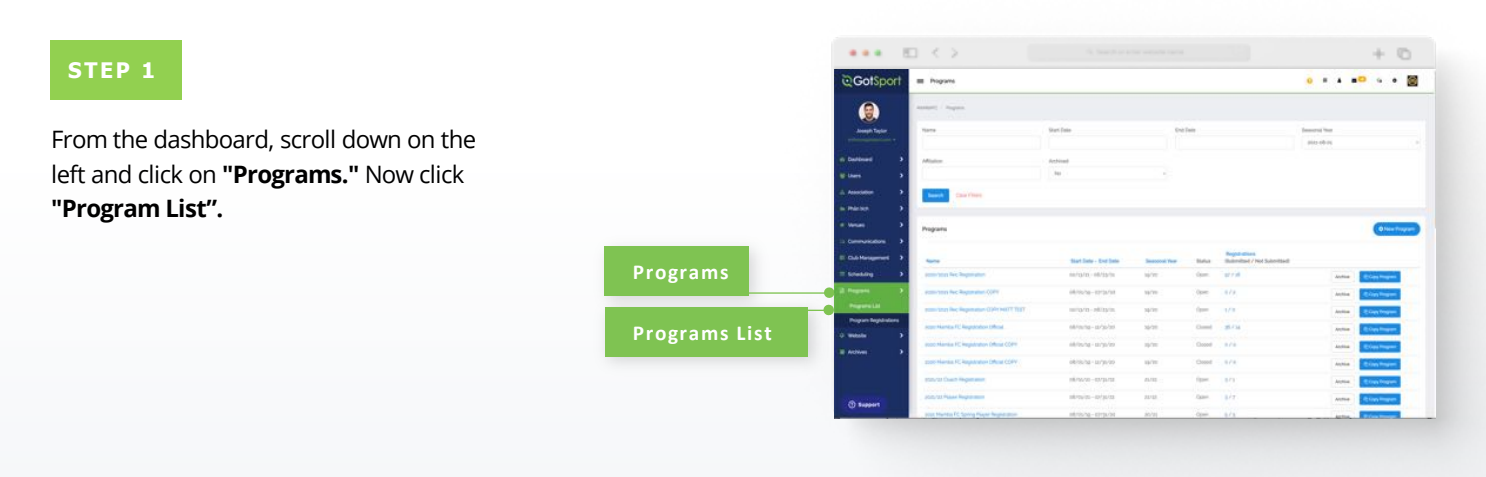

|                                                                                                    |                                    |                       |                                                                                                    |                       |            |          |                                         |             | + 0              |
|----------------------------------------------------------------------------------------------------|------------------------------------|-----------------------|----------------------------------------------------------------------------------------------------|-----------------------|------------|----------|-----------------------------------------|-------------|------------------|
| STEP 2                                                                                                    |                                    | े GotSport            | 📾 Popuns                                                                                                    |                       |            |          |                                         |             | • •              |
|                                                                                                    |                                    |                       | Programs                                                                                                    |                       |            |          |                                         | 1           | O have the set   |
|                                                                                                    |                                    | Joseph Taylor         | 1000                                                                                                    | Mart Date - End Date  | Second No. |          | Ingeneties<br>Submitted / Not Submitted |             |                  |
|                                                                                                    |                                    | 1000                  | Accounting Rec Registration                                                                                                    | 10/02/02-00/02/05     | 10/10      | . Contra | 0.04                                    | antes   000 | and support      |
| om the program list, you will see the                                                                                                    |                                    | then 3                | son too ke keptone CPT                                                                                                    | Minute-ents/20        | 42         | for      | 878                                     |             | as haven         |
| the former and the second states and the second states and the sec |                                    | A Association         | ADDI-1003 Feb Registrator COPI HOVE 1937                                                                                                    | 10/13/10-48/15/10     | 15/10      | Gam      | 178                                     |             | an hopen         |
| st of programs you have. Now click on                                                                                                    |                                    | - marten >            | Internation PE Registration Debut                                                                                                    | adopting - stopping   | 10/10      | Gent     | pl/1e                                   |             | and the party of |
| a Dragrama value anantita anan                                                                                                    |                                    | - 10100               | Inco Hantu II: Registration Official COPY                                                                                                    | obioung- serjaras     | 10.00      | Cont     | 173                                     |             | and here were    |
| e Program you want to open.                                                                                                    |                                    | Commentations         | state Mandau FC Registration Official COTY                                                                                                    | Minung- anyone        | 4/20       | Cont     | 875                                     |             | an Insert        |
|                                                                                                    |                                    | E GubHorgerert >      | 355,12 Coart Reporter                                                                                                    | alizada - iji pola    | 10.00      | Operi    | 10                                      |             | and the part of  |
|                                                                                                    |                                    | = Scheduling >        | convert Proper Registration                                                                                                    | 106/01/10 - 107/2010  | 8/38       | - Caret  | 102                                     |             | as hep-th        |
|                                                                                                    |                                    | 2 Pagers 5            | alah Manka PC Igang Payer Registration                                                                                                    | identical temperature | 10.00      | Sec      | 875                                     | Andrea and  | and the party of |
|                                                                                                    |                                    | Propriema Link        | youwares the degravation (CDP)                                                                                                    | 00/15/14-08/22/01     | 11-11      | Over .   | 1/1                                     | Andrea and  | and the party    |
|                                                                                                    |                                    | Program Registrations | mide by Paule Regimment                                                                                                    | 49-96-99-99-99-99     | ability.   | - Quer   | 874                                     |             | and frequencies  |
|                                                                                                    |                                    | a second              | Mass-12 Dayle Regimentur                                                                                                    | 48/10/10 - 10/2/10    | 11/12      | 0001     | 474                                     |             | and Personnell   |
|                                                                                                    |                                    | 0.0250000             | 16/11 Different Registration Test                                                                                                    | 46/10/14 - 10°20/10   | 11/12      | - Oper   | 101                                     |             | an hayan         |
|                                                                                                    | INCOMENTATION OF CONSISTENCE TRACT |                       | Contra Planta PC Registration TEXT                                                                                                    | villing/on-empty/m    | anity .    | - fam.   | 1/1                                     |             | and Personnel    |
|                                                                                                    |                                    | 0.000                 | tong Harts IC Approximity 707                                                                                                    | 08/10/10/-01/10/10    | 18/02      | - Coam   | 9/3                                     |             | and Property     |
|                                                                                                    |                                    | O systems             | and the second second se |                       |            | 1000     |                                         |             | _                |

#### STEP 3

From the **Program Setup** page, scroll down and check **"Registration Open"** box and click **"Save"** at the bottom. (continued on next page)

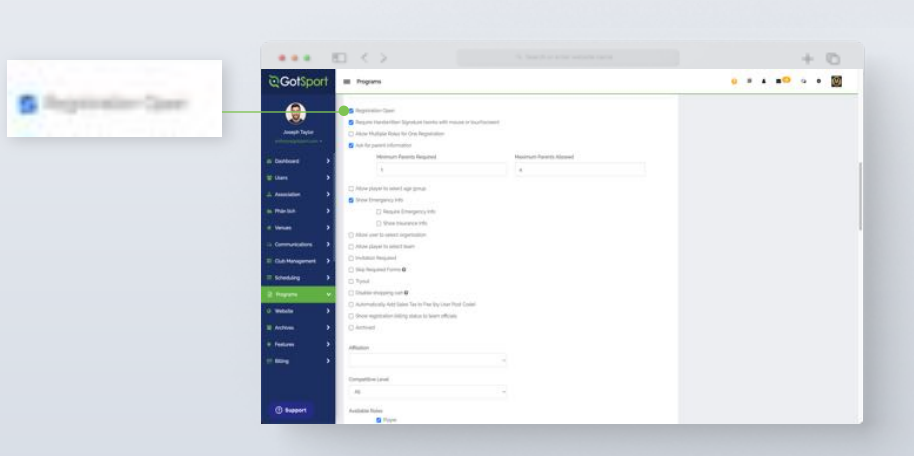

### **Program Registration** How to Complete A Registration

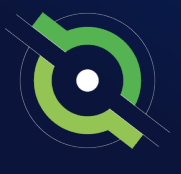

#### STEP 4

After you open the registration and click save, you can scroll up to view the registration links for the program. If you click the link, it will bring you to the first page of the Program Registration process. This is the link you will share with parents, players, coaches, etc.

| Gentari Theoretication URA |      |     |  |
|----------------------------|------|-----|--|
|                            |      | _   |  |
| substantiation building on | <br> | 1.1 |  |
| Payer Degradient URL       |      |     |  |

| GotSport                                                                                                    | III Pogram                                                                                                    |                                                                                                    | 0 # 4 <b>#</b> <sup>0</sup> 9 •              |
|----------------------------------------------------------------------------------------------------|----------------------------------------------------------------------------------------------------|----------------------------------------------------------------------------------------------------|----------------------------------------------|
|                                                                                                    | Pegger A Replacement Reproduction Agence                                                                        | rea fadore                                                                                                    |                                              |
| neger Taylor                                                                                                    | (magen) / regen ( all model ( higher ( 11 ) ) in )                                                              |                                                                                                    |                                              |
|                                                                                                    | Edit Program                                                                                                    |                                                                                                    | Registration URLs                            |
| erent 1                                                                                                    |                                                                                                    | Sectored Year                                                                                                    | Contract Temperatures UPL                    |
|                                                                                                    | all/23 Marina PC Regulation 7337                                                                                | and a                                                                                                    | March System gettand Lans Song area (22)(00) |
| 100 C                                                                                                    | Bart Date                                                                                                    | E-clubs                                                                                                    | the system projection property family has    |
|                                                                                                    | all the test                                                                                                    | 22,0-34,040                                                                                                    |                                              |
|                                                                                                    | Program (also all sum/d) in the essent per traperty to<br>Approximate                                           | The second concerning of the second second s |                                              |
|                                                                                                    | Cale-car Year                                                                                                   |                                                                                                    |                                              |
|                                                                                                    | Assources Code                                                                                                  | marchant profile                                                                                                    |                                              |
| ung 1                                                                                                    | belling belling                                                                                                 | Select Ove.                                                                                                    |                                              |
|                                                                                                    | Propert late                                                                                                    |                                                                                                    |                                              |
| -                                                                                                    | Ingenter                                                                                                    |                                                                                                    |                                              |
|                                                                                                    | Chipe Depitered Teatr Access to Park                                                                            |                                                                                                    |                                              |
|                                                                                                    | - Anna - Anna - Anna - Anna - Anna - Anna - Anna - Anna - Anna - Anna - Anna - Anna - Anna - Anna - Anna - Anna |                                                                                                    |                                              |
|                                                                                                    | Claim Paper Segmention for players (5-1/3) at all comparison                                                    | invelo                                                                                                    |                                              |
|                                                                                                    |                                                                                                    |                                                                                                    |                                              |
|                                                                                                    | Welcome Humage @                                                                                                |                                                                                                    |                                              |
| and the second second s | Particles A = B = mellers = that                                                                                |                                                                                                    | 15                                           |

| ••• • <>                                                                                     |                                                                                                    | + ©    |
|----------------------------------------------------------------------------------------------|----------------------------------------------------------------------------------------------------|--------|
| Ŷ                                                                                            | V/2) Mamba FC Registration TEST<br>Ingelation Interview<br>Name And Annual Interview<br>Interview                                                    | Cartis |
| Dutits Reports                                                                               | providen for players (26-04) at all compartition lawsin                                                                                              | _      |
|                                                                                              | Register<br>Child for Theyber Mattel for explose that proceed Funds with the register services<br>and during the last child Fund in Service American |        |
|                                                                                              | Azz Panily Hundar                                                                                                    |        |
|                                                                                              | B Annel Taylor                                                                                                    |        |
|                                                                                              | Big Styler Report                                                                                                    |        |
|                                                                                              |                                                                                                    |        |
| - AND AND AND AND AND AND AND AND AND AND                                                    |                                                                                                    |        |
| Gottport     Jan Ter S. S. action to final, N. ange     transfections U.C. All spin reserved | Prima & Causer V<br>Primary Party<br>Stagaret Cartes                                                                                                 |        |
|                                                                                              |                                                                                                    |        |

When the User completes the Program Registration, you will see the completed Program Registration in your Program Registrations tab. You will be able to download a full list of the Program Registrations to an external .csv file and also be able to pull up individual Registrations.

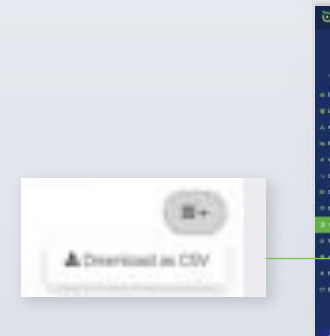

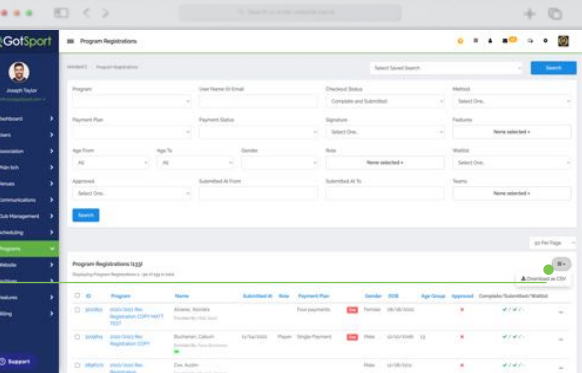

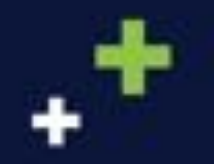

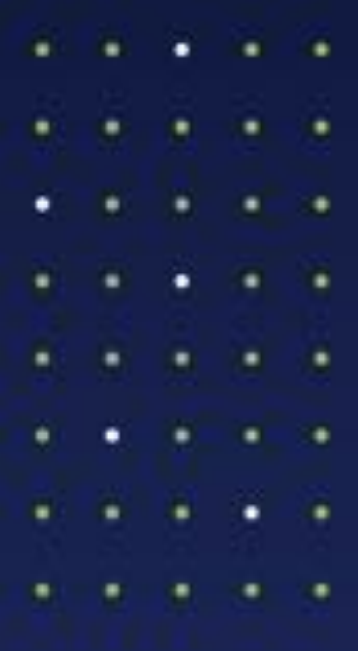

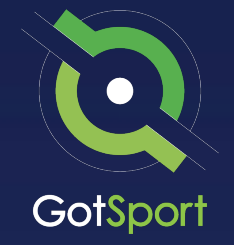

www.gotsport.com

1529 Third St. S. Jacksonville Beach, FL 32250

+1 (904) 746-4446

**For All Inquires:** Contact your State Administrator or Login to Your GotSport Account to Access Chat With A GotSport Representative